## Kurzanleitung "Ehrungen online"

1. Klicken Sie auf "Antragsübersicht".

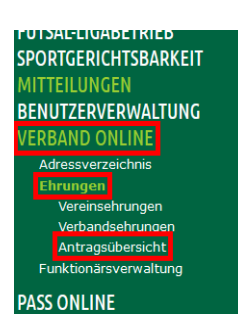

2. Setzen Sie mindestens den Filter "Ehrungstyp: Vereinsehrung" und anschließend ggf. Ihre gewünschten Filter und klicken Sie auf *"Aufträge anzeigen"*.

Zu Beginn dürften eher keine Filter erforderlich sein. Wenn bereits einige Anträge eingegangen bzw. erledigt sind, empfiehlt es sich ggf., einen Filter im Feld *"Status"* auf *"In Bearbeitung - offen"* zu setzen.

| Suche             |                                                     |             |                                 |
|-------------------|-----------------------------------------------------|-------------|---------------------------------|
| Ehrungstyp        | Vereinsehrung 🗸                                     | Verein      |                                 |
| Verband           | Fußball- und Leichtathletik-Verband Westfa          | Status      | Keine Auswahl 🗸                 |
| Verwaltungsgebiet | - -Fußball- und Leichtathletik-Verband $\checkmark$ | Ehrungsart  | Keine Auswahl 🗸                 |
| von / bis         |                                                     | Eingangsart | Online                          |
|                   |                                                     |             |                                 |
| Drucken Export    | I                                                   |             | Eingabe leeren Anträge anzeigen |

- 3. Nun gibt es 4 verschiedene Status zu Anträgen:
  - 1. In Bearbeitung offen
  - Der Antrag ist "frisch" und liegt bei Ihnen zur Genehmigung oder Ablehnung
  - 2. In Bearbeitung erledigt Den Antrag haben Sie schon Genehmigt oder Abgelehnt, ist aber vom Verband noch nicht abschließend bearbeitet.
  - 3. Genehmigt Der Antrag ist genehmigt und die Ehrung ausgestellt.
  - 4. Abgelehnt Der Antrag ist abgelehnt und die Ehrungen nicht ausgestellt.
- 4. Öffnen Sie den zu bearbeitenden Antrag über das 🖳 Symbol

5. Prüfen Sie den Antrag, füllen Sie das Feld "Bemerkung Ehrungsbeauftragter" aus und wählen bei "Zustimmung" Ja oder Nein aus. Bei "Nein" ist das Feld "Bemerkung Ehrungsbeauftragter" ein Pflichtfeld.

| Bemerkung Ehrungsbeauftragter |                   |        |  |
|-------------------------------|-------------------|--------|--|
|                               |                   |        |  |
|                               |                   |        |  |
|                               |                   |        |  |
|                               |                   |        |  |
| Zustimmung:                   | Bitte auswählen 🗸 |        |  |
| Zurück                        | I                 | Weiter |  |

6. Klicken Sie auf "Weiter" um Ihre Eingaben zu bestätigen.

7. <u>Wichtig</u>: Abschließend müssen Sie den bearbeiteten Antrag noch mit dem Button "Speichern" übernehmen. Erst dann wird die Genehmigung oder Ablehnung übernommen.